## Installation & Paramétrage de l'application des prélèvements en ligne de la Fdc de l'Aisne

## Procédure sur Android

- 1) Pour autoriser la localisation des prélèvements :
- Paramètres > Localisation :

\_ « Localisation » doit être ACTIVÉ.

\_ « Précision de la localisation » doit être placé sur « Haute précision » si possible, à défaut sélectionnez « Améliorer la précision de la localisation »

## 2) Installer l'application sur l'écran d'accueil :

Ce tutoriel décrit la méthode à utiliser pour CHROME, mais vous devriez pouvoir utiliser un autre navigateur « classique » comme Google ou Firefox téléchargeable via PlayStore, si tel est le cas.

**Ouvrir Chrome** 

Saisissez l'adresse suivante : <u>https://naturagora.cy-web.fr</u> et faites entrée.

Une fois arrivé sur la page d'accueil du site, une bannière indiquant « Ajouter Fdc02 Prelev GG à l'écran d'accueil » devrait apparaitre. Cliquez dessus pour lancer l'installation, et confirmez l'installation si nécessaire.

A ce stade, la nouvelle application devrait être visible sur votre écran d'accueil.

Lancer l'application et répondez « Acceptez de partager votre position » à la fenêtre de message qui devrait apparaitre.

Si vous éprouvez des problèmes, nous vous conseillons d'éteindre et de rallumer votre portable.